# Priprava brskalnika MS Internet Explorer na operacijskem sistemu Windows Vista

# 1. Vključitev korenskih potrdil izdajateljev SIGEN-CA in SIGOV-CA overitelja na MJU

V brskalnik je potrebno najprej vključiti korenski potrdili izdajateljev SIGEN-CA in SIGOV-CA, da se tako izognete opozorilom o sumljivih izdajateljih potrdil pri dostopu do aplikacij javne uprave. Ti dve potrdili namreč nista že vnaprej naloženi v brskalnik.

#### a) Namestitev korenskega potrdila izdajatelja SIGEN-CA

Postopek vključitve korenskega potrdila SIGEN-CA v shrambo zaupanja vrednih izdajateljev začnete s klikom na <u>http://www.sigen-ca.si/sigen-ca.crt</u>.

Brskalnik vpraša, ali naj datoteko s potrdilom shrani ali odpre -- izberete "Open":

| File Down                              | load - Security Warning                                                                                                    |  |  |  |
|----------------------------------------|----------------------------------------------------------------------------------------------------|--|--|--|
| Do you want to open or save this file? |                                                                                                    |  |  |  |
|                                        | Name: sigen-ca.cer<br>Type: Security Certificate, 1,02KB<br>From: www.sigen-ca.si                                                                                                    |  |  |  |
|                                        | Open Save Cancel                                                                                                    |  |  |  |
| ۲                                      | While files from the Internet can be useful, this file type can<br>potentially harm your computer. If you do not trust the source, do not<br>open or save this software. <u>What's the risk?</u> |  |  |  |

Pokaže se varnostno opozorilo, kliknete na Dovoli (Allow).

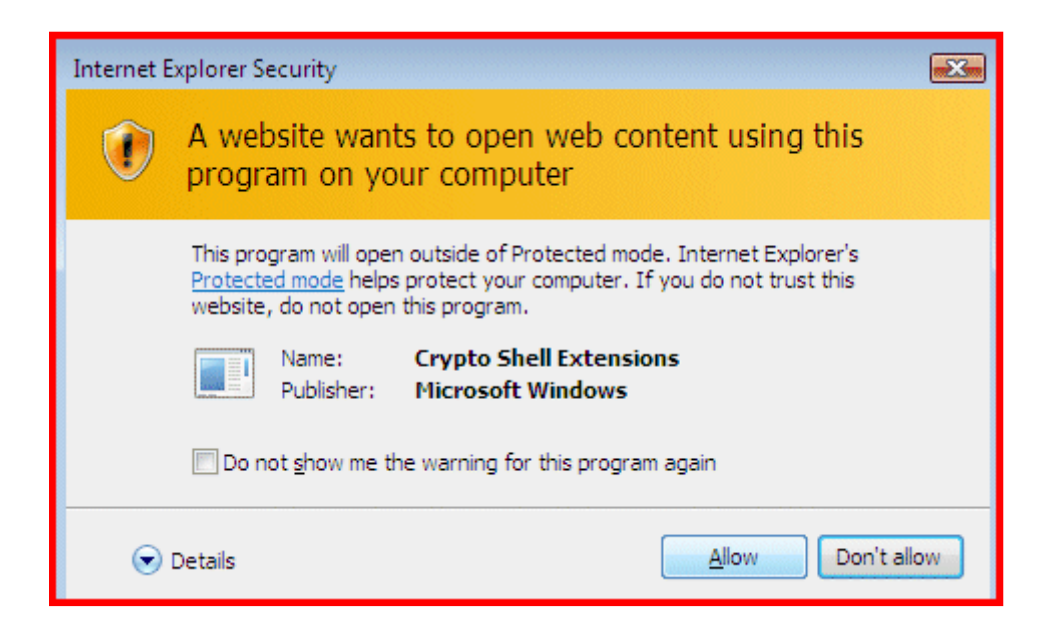

Zažene se čarovnik za uvoz potrdil - kliknete Naprej (Next).

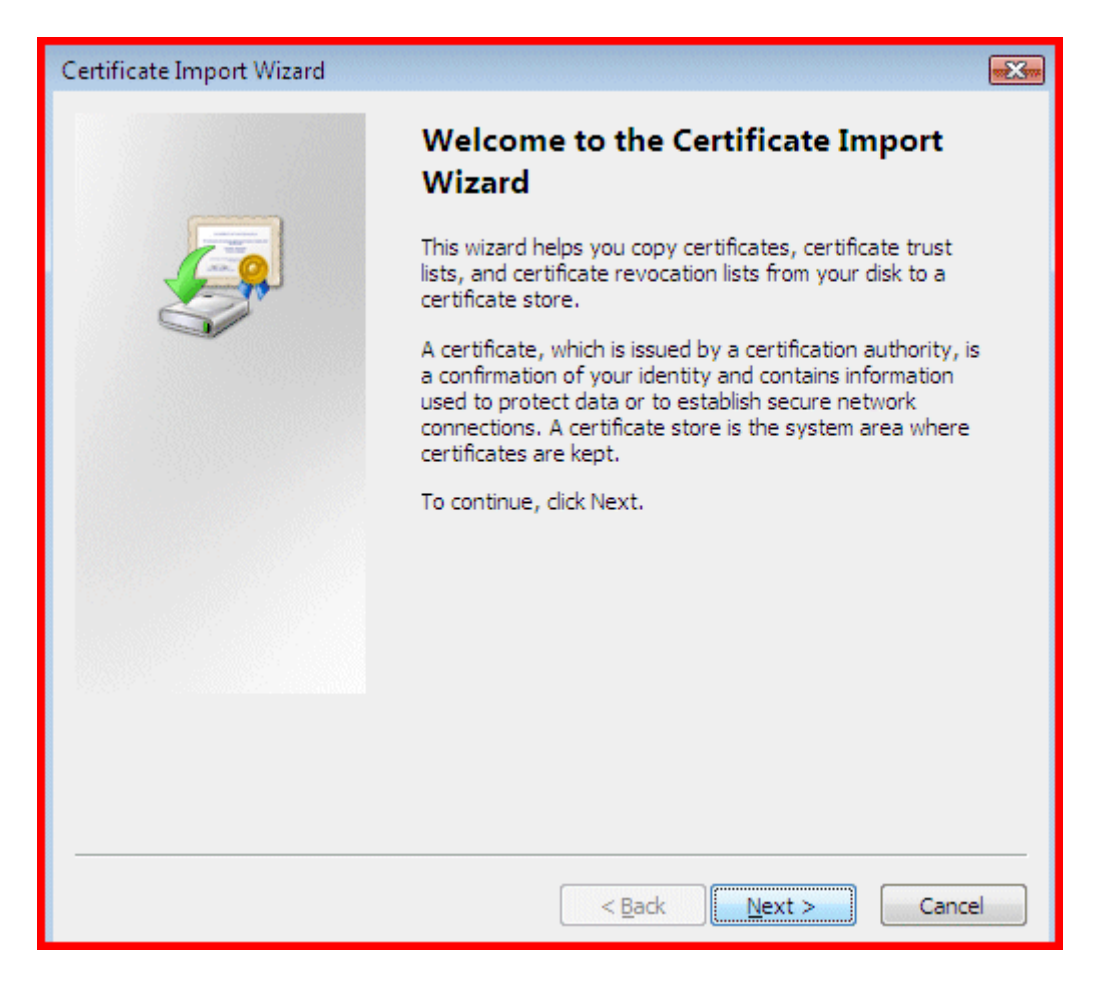

Izberete "Namesti vse certifikate v sledečo shrambo" (Place all certificates in the following store) in izberete "Zaupanja vredni izhodiščni certifikatni uradi" (Trusted Root Certification Authorities) v oknu "Izberi shrambo s certifikati" (Certificate Store) in kliknete Naprej (Next).

| Certificate Import Wizard                                                                                |
|----------------------------------------------------------------------------------------------------|
| Certificate Store                                                                                        |
| Certificate stores are system areas where certificates are kept.                                         |
| Windows can automatically select a certificate store, or you can specify a location for the certificate. |
| $\bigcirc$ Automatically select the certificate store based on the type of certificate                   |
| Place all certificates in the following store                                                            |
| Certificate store:                                                                                       |
| Trusted Root Certification Authorities Browse                                                            |
| Learn more about <u>certificate stores</u>                                                               |
|                                                                                                    |
| < <u>B</u> ack <u>N</u> ext > Cancel                                                                     |

Še enkrat se pokaže naš izbor shrambe za korensko potrdilo - kliknemo na Dokončaj (Finish).

| Certificate Import Wizard |                                               |                                       |  |  |
|---------------------------|-----------------------------------------------|---------------------------------------|--|--|
|                           | Completing the Certifi<br>Wizard              | ig the Certificate Import             |  |  |
|                           | The certificate will be imported after        | r you click Finish.                   |  |  |
|                           | You have specified the following set          | tings:                                |  |  |
|                           | Certificate Store Selected by User<br>Content | Trusted Root Certifica<br>Certificate |  |  |
|                           |                                               |                                       |  |  |
|                           | ۲ III                                         | 4                                     |  |  |
|                           |                                               |                                       |  |  |
|                           |                                               |                                       |  |  |
|                           |                                               |                                       |  |  |
|                           | < <u>B</u> ack F                              | inish Cancel                          |  |  |

Pokažejo se vam podatki o korenskem potrdilu izdajatelja SIGEN-CA:

| Security Wa | arning                                                                                                    | ×                                                                                                    |  |  |
|-------------|----------------------------------------------------------------------------------------------------|----------------------------------------------------------------------------------------------------|--|--|
| <u>^</u>    | 'ou are about to install a certificate from a certification authority (CA)<br>laiming to represent:<br>igen-ca<br>Vindows cannot validate that the certificate is actually from "sigen-ca".<br>'ou should confirm its origin by contacting "sigen-ca". The following<br>number will assist you in this process:<br>'humbprint (sha1): 3E42A187 06BD0C9C CF594750 D2E4D6AB |                                                                                                    |  |  |
|             | Warning:<br>If you install this root certificate, Windows will automatically trust any<br>certificate issued by this CA. Installing a certificate with an unconfirmed<br>thumbprint is a security risk. If you click "Yes" you acknowledge this<br>risk.<br>Do you want to install this certificate?                                                                      | is root certificate, Windows will automatically trust any<br>d by this CA. Installing a certificate with an unconfirmed<br>security risk. If you click "Yes" you acknowledge this |  |  |
|             | <u>Y</u> es <u>N</u> o                                                                                                    |                                                                                                    |  |  |

Preverite, da je razpoznavni odtis (sha1), ki ga vidite v opozorilu, enak nizu na zgornji sliki, torej:

#### 3E42A187 06BD0C9C CF594750 D2E4D6AB 0048FDC4

Potem kliknete na gumb "Da" in dobite obvestilo, da ste potrdilo izdajatelja SIGEN-CA uspešno namestili.

#### b) Namestitev korenskega potrdila izdajatelja SIGOV-CA

Zdaj namestite še korensko potrdilo izdajatelja SIGOV-CA, ki izdaja potrdila strežnikom državnih organov. Postopek je enak kot za namestitev korenskega potrdila SIGEN-CA.

Začnete ga s klikom na spletno stran: <u>http://www.sigen-ca.si/sigov-ca.crt</u>. Brskalnik vpraša, ali naj datoteko s potrdilom shrani ali odpre -- izberemo "Open". Zažene se čarovnik za uvažanje certifikatov. Izberete "Namesti vse certifikate v sledečo shrambo" (Place all certificates in the following store) in izberete "Zaupanja vredni izhodiščni certifikatni uradi" (Trusted Root Certification Authorities) v oknu "Izberi shrambo s certifikati" (Certificate Store) in kliknete Naprej (Next).

Potrdite izbrane možnosti s klikom na gumb "Dokončaj". Pokažejo se podatki o potrdilu izdajatelja SIGOV-CA:

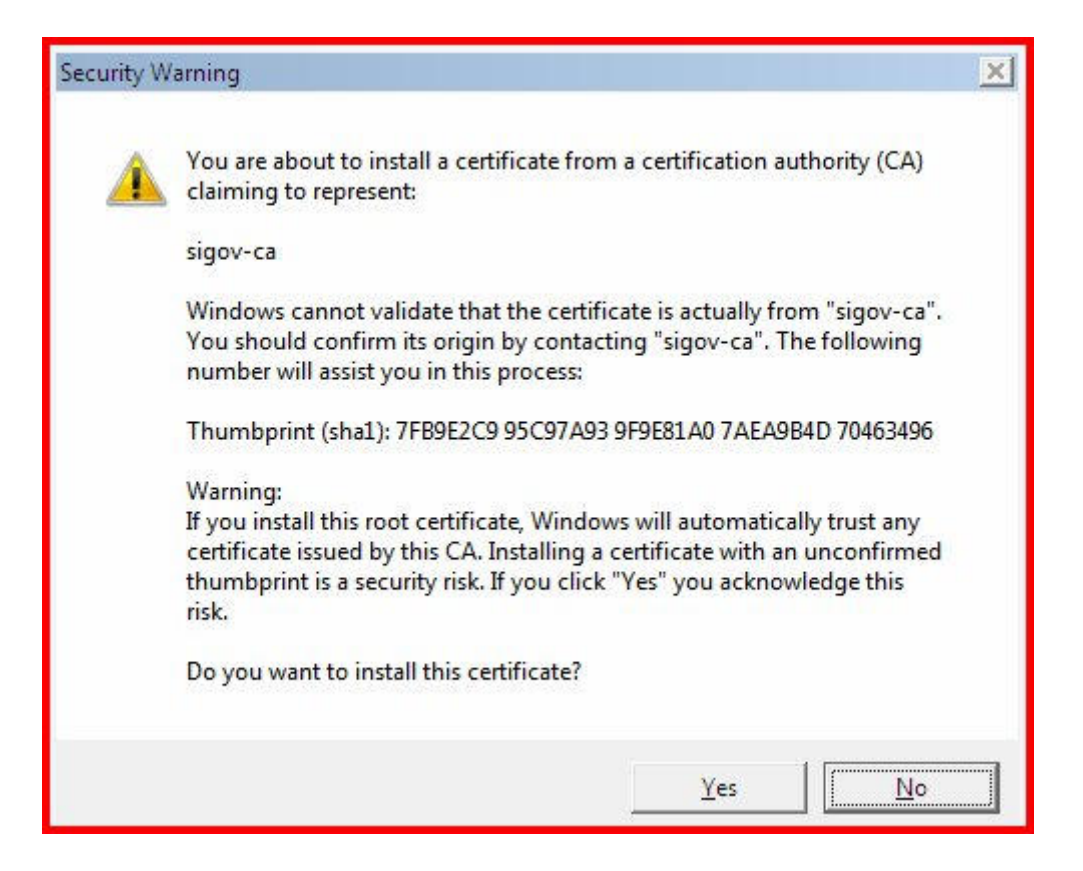

Preverite, da je razpoznavni odtis (sha1), ki ga vidite v opozorilu, enak nizu na zgornji sliki, torej:

#### 7FB9E2C9 95C97A93 9F9E81A0 7AEA9B4D 70463496

Potem kliknete na gumb "Da" in dobite obvestilo, da ste potrdilo izdajatelja SIGOV-CA uspešno namestili.

Če zdaj odprete shrambo zaupanja vrednih izdajateljev (oziroma izhodiščnih certifikatnih uradov, kot so prevedli pri MS), v njej vidite obe potrdili:

| Certificates                                                                                                    |                                                                                                    |                                                                                          |                                                                                                    | X    |
|----------------------------------------------------------------------------------------------------|----------------------------------------------------------------------------------------------------|------------------------------------------------------------------------------------------|----------------------------------------------------------------------------------------------------|------|
| Intended purpose: <a></a>                                                                                                    |                                                                                                    |                                                                                          |                                                                                                    | •    |
| Intermediate Certification Au                                                                                                    | thorities Trusted Root Ce                                                                                                    | ertification Aut                                                                         | horities Trusted Pub                                                                                                    | 4 >  |
| Issued To                                                                                                    | Issued By                                                                                                    | Expiratio                                                                                | Friendly Name                                                                                                    |      |
| Copyright (c) 1997<br>GTE CyberTrust Glo<br>Microsoft Authentic<br>Microsoft Root Aut<br>Microsoft Root Cert<br>NO LIABILITY ACC | Copyright (c) 1997 Mi<br>GTE CyberTrust Globa<br>Microsoft Authenticod<br>Microsoft Root Authority<br>Microsoft Root Certifi<br>NO LIABILITY ACCEP<br>sigen-ca | 30.12.1999<br>13.8.2018<br>31.12.1999<br>31.12.2020<br>9.5.2021<br>7.1.2004<br>29.6.2021 | Microsoft Timest<br>GTE CyberTrust<br>Microsoft Authe<br>Microsoft Root A<br>Microsoft Root C<br>VeriSign Time St<br><none></none> | III  |
| Thawte Premium Se                                                                                                    | sigov-ca<br>Thawte Premium Serv                                                                                                    | 10.1.2021<br>31.12.2020                                                                  | <none><br/>thawte</none>                                                                                                    | -    |
| Import Export Certificate intended purpose                                                                                       | <u>R</u> emove                                                                                                    |                                                                                          | <u>A</u> dvar                                                                                                    | nced |
| Learn more about <u>certificates</u>                                                                                             |                                                                                                    |                                                                                          | Clos                                                                                                    | se   |

Orodja (Tools) -> Internetne možnosti (Internet options) -> Vsebina (Content) -> Certifikati (Certificates)

Zdaj bi morala biti naslovna vrstica ob varni priključitvi (prek https) na katerikoli strežnik, ki uporablja digitalno potrdilo Overitelja na MJU, bela in brez opozoril:

| 🖉 Ministrstvo za javno upravo R5 - SIGEN-CA - Windows Internet Explorer |                             |  |  |  |  |
|-------------------------------------------------------------------------|-----------------------------|--|--|--|--|
| 😋 💽 👻 🔛 https://www.sigen-ca.si/                                        | 👻 🔒 🐓 🗙                     |  |  |  |  |
| 🙀 🏘 🏭 Ministrstvo za javno upravo RS - SIGEN-CA                         | 6                           |  |  |  |  |
| Overitelj digitalnih p<br>Ministrstv                                    | otrdil Si<br>o za javno upr |  |  |  |  |

Če ni tako, brskalnik zaprite in ga ponovno zaženite. Tako ga prisilite, da bo pravkar vključeni potrdili zaznal kot zaupanja vredni.

### 2. Vključitev strani e-Uprave med zaupanja vredne strani

Iz menija izberemo "Orodja" ->"Internetne možnosti"->"Varnost" (Tools -> Internet Options - > Security)

Izberemo zavihek Zaupanja vredne strani (Trusted sites), izberemo strani (Sites) in dodamo naslove strežnikov e-uprave za aplikacije, do katerih boste dostopali. Priporočamo, da dodate naslednje naslove URL:

- https://gov.si (kar se prikaže kot dodana domena https://\*.gov.si)
- https://sigen-ca.si
- https://durs.si

Dodatno priporočamo, da dodate http://gov.si (kar se vidi kot http://\*.gov.si), da se izognete nadležnemu opozarjanju brskalnika ob prehajanju med https in http povezavami. Za to pa morate najprej izključiti kljukico spodaj ob "Require Server Verification (https:)...". Ko ste dodali http://gov.si, možnost preverjanja strežnikov spet vključite, da ne bi kdaj kasneje nehote dodali nepreverjenih strežnikov med zaupanja vredne.

| Internet Options                                                                                                    | ? 🛛                 |  |  |  |
|----------------------------------------------------------------------------------------------------|---------------------|--|--|--|
| General Security Privacy Content Connections Progra                                                                                                 | ams Advanced        |  |  |  |
|                                                                                                    |                     |  |  |  |
| Select a zone to view or change security settings.                                                                                                  |                     |  |  |  |
| 🛛 🎱 🔩 🗸 🚫                                                                                                    |                     |  |  |  |
| Internet Local intranet Trusted sites Restricted sites                                                                                              |                     |  |  |  |
| Trusted sites                                                                                                    |                     |  |  |  |
| Trusted sites                                                                                                    | ×                   |  |  |  |
| You can add and remove websites from this zor<br>this zone will use the zone's security settings.<br>Add this website to the zone:<br>http://gov.si | ne. All websites in |  |  |  |
| Websites:                                                                                                    |                     |  |  |  |
| http://*.gov.si                                                                                                    | Remove              |  |  |  |
| https://*.durs.si                                                                                                    |                     |  |  |  |
| https://*.gov.si                                                                                                    |                     |  |  |  |
| https://*.sigen-ca.si                                                                                                    |                     |  |  |  |
| Require server verification (https:) for all sites in this zone                                                                                     |                     |  |  |  |
|                                                                                                    | Close               |  |  |  |

## 3. Nastavitev ustreznih protokolov

Iz menija izberemo "Orodja" ->"Internetne možnosti"->"Napredno" (Tools -> Internet Options -> Advanced)

Pred zapisom "Uporabi TLS 1.0" (Use TLS 1.0) izbrišemo kljukico in kliknemo na gumb "OK".

| Internet Options                                                                                                    |              |            |             |               |              |          |
|----------------------------------------------------------------------------------------------------|--------------|------------|-------------|---------------|--------------|----------|
| General                                                                                                    | Security     | Privacy    | Content     | Connections   | Programs     | Advanced |
| Setting                                                                                                    | s            |            |             |               |              |          |
| <ul> <li>Enable Integrated Windows Authentication*</li> <li>Enable memory protection to help mitigate online attacks</li> <li>Enable native XMLHTTP support</li> <li>Phishing Filter</li> <li>Disable Phishing Filter</li> <li>Turn off automatic website checking</li> <li>Turn on automatic website checking</li> <li>Use SSL 2.0</li> <li>Use SSL 3.0</li> <li>Use TLS 1.0</li> <li>Warn about certificate address mismatch*</li> <li>Warn if changing between secure and not secure mode</li> <li>Warn if POST submittal is redirected to a zone that does n</li> </ul> |              |            |             |               |              |          |
| •                                                                                                    |              |            | 111         |               |              | •        |
| *Ta                                                                                                    | kes effect a | after you  | restart Int | ernet Explore | r            |          |
|                                                                                                    |              |            |             | Restor        | e advanced s | settings |
| Reset I                                                                                                    | internet Ex  | plorer set | tings       |               |              |          |
| Deletes all temporary files, disables browser<br>add-ons, and resets all the changed settings.                                                                                                    |              |            |             |               |              |          |
| You should only use this if your browser is in an unusable state.                                                                                                    |              |            |             |               |              |          |
| OK Cancel Apply                                                                                                    |              |            |             |               |              |          |

S to nastavitvijo prisilimo brskalnik, da za povezavo ne uporablja zgoraj omenjenega protokola, ker ni ustrezno podprt na nekaterih strežnikih e-Uprave.